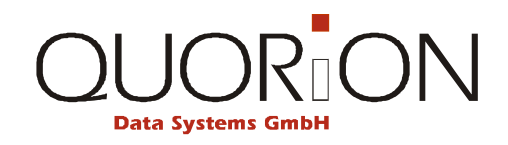

# Uporabniška navodila

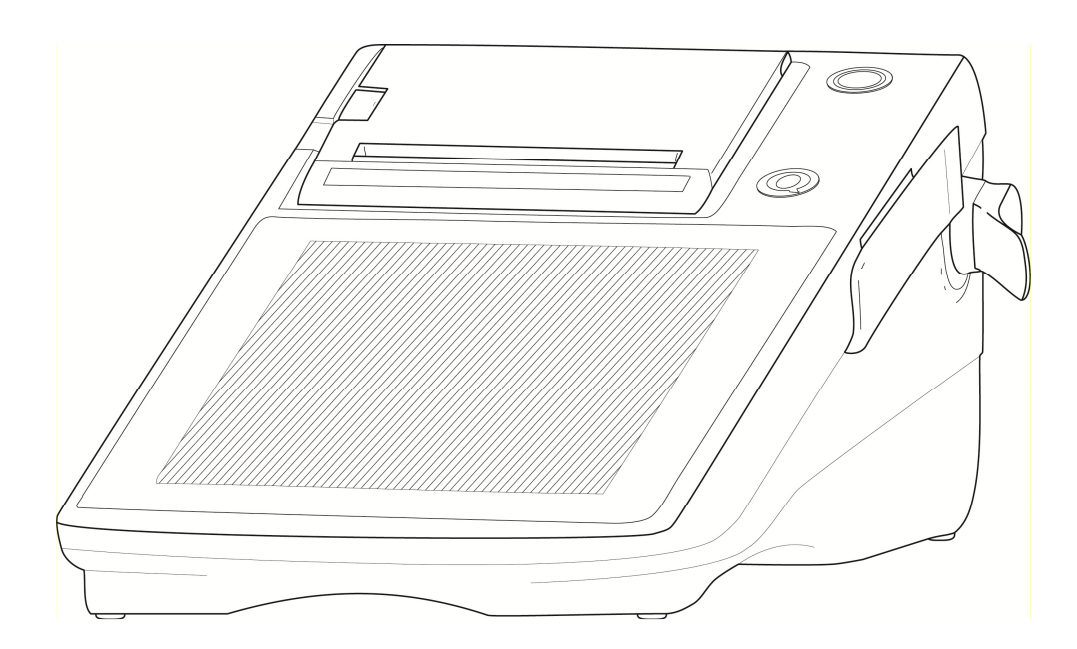

**POS Sistem** 

# QTouch 8

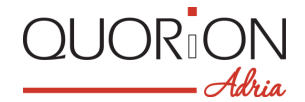

... designed to succeed

Dobrodošel, dragi uporabnik !

Pridružili ste se veliki družini zadovoljnih uporabnikov QUORION blagajniških sistemov. Prepričani smo, da boste tudi Vi z zadovoljstvom uporabljali to opremo.

QUORiON Touch 8 POS registrska blagajna je razvita za trgovinsko, gostinsko ali storitveno prodajo, njena uporaba pa je prijazna za uporabnika in enostavna za uporabo. Uporabniku je omogočeno enostavno spreminajnje nastavitev blagajne. Prilagodljiv program, ki je že sestavni del te blagajne pa omogoča priklope različnih zunanjih naprav, kot so čitalniki črtne kode, predali za denar, mrežna povezava in podobno.

Vaša QUORION Adria ekipa

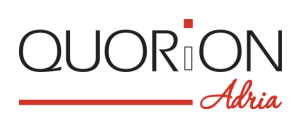

# Vsebina

| 1   | Varnostni napotki                                  | 5  |
|-----|----------------------------------------------------|----|
| 1.1 | Splošno                                            | 5  |
| 1.2 | Splošni varnostni napotki                          | 6  |
| 2   | QTouch 8                                           | 7  |
| 2.1 | Pravilna uporaba                                   | 7  |
| 2.2 | POS sistem in njegove komponente                   | 8  |
| 2.3 | Tehnični podatki                                   | 9  |
| 2.4 | Konfiguracije in dodatki                           | 10 |
| 2.5 | Vmesniki za povezovanje                            | 10 |
| 3   | Preden pričnete z delom                            | 11 |
| 3.1 | Postavitev                                         | 11 |
| 3.2 | Vstavljanje papirne rolice                         | 11 |
| 3.3 | Vklop in izklop POS registrske blagajne            | 12 |
| 4   | Pregled                                            | 13 |
| 4.1 | Pomeni tipk                                        | 13 |
| 4.2 | Delovni položaji                                   | 13 |
| 4.3 | Imena tipk in njihove funkcije                     | 14 |
| 5   | Prijava na delo in registracija (prodaja)          | 15 |
| 5.1 | Prijava na delo blagajnika / prodajalca            | 15 |
| 5.2 | Prodaja po Oddelkih                                | 15 |
| 5.3 | Prodaja vnaprej vnešenega artikla                  | 15 |
| 5.4 | Množenje/Deljenje                                  | 15 |
| 5.5 | Plačevanje z lokalno valuto                        | 16 |
| 5.6 | Kopija računa                                      | 16 |
| 5.7 | Brez prodaje / Odpri predal                        | 16 |
| 6   | Popravki                                           | 17 |
| 6.1 | Brisanje vnosov in sporočil o napakah              | 17 |
| 6.2 | Popravek napake                                    | 17 |
| 6.3 | Storno                                             | 17 |
| 6.4 | Vračilo                                            | 17 |
| 7   | Popusti, vplačilo v predal in izplačilo iz predala | 18 |
| 7.1 | Odstotek popusta/dodatka                           | 18 |
| 7.2 | Znesek popusta/dodatka                             | 18 |
| 7.3 | Vnos gotovine v predal / izplačilo iz predala      | 18 |
| 8   | Delo z mizami (Naročila)                           | 19 |
| 8.1 | Odpri in zapri naročilo ( mizo )                   | 19 |
| 8.2 | Tiskaj račun za mizo                               | 19 |
| 8.3 | Prenos med mizami                                  | 19 |
| 8.4 | Deljenje ("razbijanje") pozicij, ki so na mizi     | 20 |
| 9   | Poročila                                           | 21 |

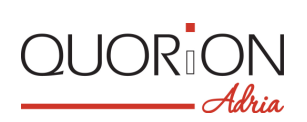

| 9.1  | Uporabniška poročila        |  |
|------|-----------------------------|--|
| 10   | Programiranje               |  |
| 10.1 | Programiranje datuma in ure |  |
| 11   | Vzdrževanje                 |  |
| 11.1 | Čiščenje                    |  |

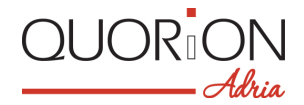

# 1 Varnostni napotki

## 1.1 Splošno

Preberite skrbno ta pomembna opozorila za varno in učinkovito uporabo modela QMP 18. Shranite ta opozorila na vedno dostopno mesto v bližini blagajne in jih upoštevajte. Spodaj so opisi znakov, s katerimi se boste srečevali v teh navodilih.

#### »Opozorilo«

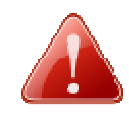

Opozorilo!

Označuje možno nevarnost, ki lahko povzroči resne poškodbe ali celo smrt, če ne upoštevate navodil. Opozorilo je označeno z ikono v onliki rdečega trikotnika, ki označuje nevarnost. Vsebuje opis in vzrok možne in posledice neupoštevanje navodil.

#### »Pozor«

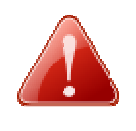

Pozor!

Označuje možno nevarnost, ki lahko povzroči resne poškodbe uporabnika, če ne upoštevate navodil. Opozorilo je označeno z ikono v onliki rdečega trikotnika, ki označuje nevarnost. Vsebuje opis in vzrok možne in posledice neupoštevanje navodil.

#### »Pomembno«

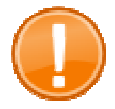

#### Pomembno:

Označuje pomembne pogoje in povezave določenih funkcionalnosti registrske blagajna.

#### »Namig«

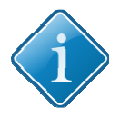

#### Namig:

Podani so koristni in uporabni napotki za hitrejšo in enostavnejšo uporabo registrske blagejne.

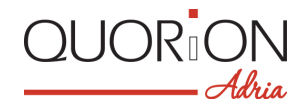

### 1.2 Splošni varnostni napotki

V izogib poškodbam oseb in naprav obvezno upoštevajte spodnja opozorila. Okvare naprave, ki bi nastale zaradi neupoštevanja navodil in opozoril ne spade v garancijo. QUORION ne nosi nobene odgovornosti zaradi okvar ali poškodb zaradi neupoštevanje navodil in opozoril.

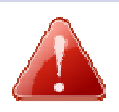

#### Opozorila!

#### Nevarnost električnega udara ali požara zaradi nepravilne uporabe

Riziko resnega požara, opeklin ali celo smrti

- Uporabite izključno originalen AC adaptor. Ne priključite adapterja od kakega drugega proizvajalca.
- Nikoli ne uporabite poškodovanega napajalnega kabla.
- Preverite, ali električni kabel ustreza varnostnim predpisom in vključuje tudi ustrezno ozemljitev.
- Preden priključite napravo na električno omrežje, preverite, ali napetost v omrežju ustreza napetosti, specificirani na specifilaciji na napravi (nalepka).
- Nikoli ne vstavljajte ali izvlačite napajalnega kabla z vlažnimi rokami.
- Vedno najprej povežite napajalni kabel z napravo, šele potem vstavite v vtičnico na steni.
- Povezujte samo na vtičnico, ki ima ustrezno ozemljitev.
- Zunanje naprave priključite le, če so preverjene s strain proizvajalca QUORION ali njegovega pooblaščenega distributerja ADRIA supina d.o.o.
- Odpiranje napave kot tudi vzdrževanje ali popravila lahko izvaja samo oseba, pooblaščena s strain proizvajalca QUORION ali pooblaščenega serviserja s strain distributerja ADRIA skupina d.o.o.
- Nobene dodelave naprave ali zunanjih priključenih naprav niso dovoljene.
- Skrbite, da ne bo v bližini naprave nobenih tekočin. Pred čiščenjem naprave le to vedno najprej izklopite iz električnega napajanja. Če se po nesreči kakršna koli tekočina polije po napravi ali njenih delih, takoj izklopite električno napajanje in izvlecite napajalne kable in pokličite prodajalca ali pooblaščenega serviserja.

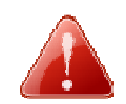

#### Pozor!

#### Okvare naprave zaradi nepravilnega ravnanja z napravo

*V izogim zunanjim in notranjim okvaram in poškodbam blagajne* 

- Postavite napravo na trdno, ravno in stabilno vodoravno površino.
- Vedno izklopite napravo s stikalom, preden izvlečete ali priključite napajalne kable ali zunanje naprave.
- Za zunanje naprave uporabljajte izključno oklopljene povezovalne kable.
- Kabli moraj biti postavljeni tako, da ni mogoče, da jih kdo pohodi.
- Nikoli ne vlecite kablov na silo, če je njihova dolžina prekratka. Kabel mora biti tako dolg, da je povezava glede dolžine ohlapna.

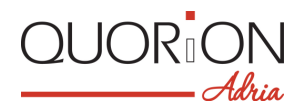

# 2 QTouch 8

### 2.1 Pravilna uporaba

- Ne uporabljajte je na odprtem prostoru.
- Postavite napravo na trdno, ravno in stabilno vodoravno površino.
- Uporabite izključno originalen AC adaptor. Ne priključite adapterja od kakega drugega proizvajalca.
- Preden priključite napravo na električno omrežje, preverite, ali napetost v omrežju ustreza napetosti, specificirani na specifilaciji na napravi (nalepka).
- Preverite, ali električni kabel ustreza varnostnim predpisom in vključuje tudi ustrezno ozemljitev.
- Ne uporabljajte vtičnic, ki so v bližini naprav, ki ustvarjajo motnje v napetosti ali ustvarjajo kake druge električne ali elektromagnetne motnje. Posebno pozorni bodite, da bo zadostna oddalajenost od naprav z večjimi elektromotorji.
- Zunanje naprave priključite le, če so preverjene s strain proizvajalca QUORION ali njegovega pooblaščenega distributerja ADRIA supina d.o.o.
- Odpiranje napave kot tudi vzdrževanje ali popravila lahko izvaja samo oseba, pooblaščena s strain proizvajalca QUORION ali pooblaščenega serviserja s strain distributerja ADRIA skupina d.o.o.
- Nobene dodelave naprave ali zunanjih priključenih naprav niso dovoljene.
- Poskrbite, da bo naprava ves čas umaknjena od škodljivih dejavnikov, ki bi lahko povzročili poškodbe ali požar, predvsem od: direktnega vpliva sonca, visoke temperature, in visoke vlažnosti, ekstremnih sprememb temperature, grelnih ali hladilnih naprav, vnetljivih snovi, prahu, vibracij ali udarcev.
- Zavarujte okolje pred onesnaženjem, zato to napravo umaknite od ostalih odpadnih snovi, ko bo naprava neuporabna in poskrbite, da bo oddana na ustrezno reciklažo. Za podrobnosti pokličite vašega dobavitelja te naprave.
- Hranite ta navodila, v primeru, da predate to blagajna tretjemu uporabniku, pa vedno poskrbite, da bo dobil z blagajna tudi ta navodila.
- Okvare naprave ali oseb, ki bi nastale zaradi neupoštevanja navodil in opozoril ne spade v garancijo. Niti QUORION, niti distributer ADRIA skupina d.o.o. ne nosita nobene odgovornosti zaradi okvar ali poškodb nastalih zaradi neupoštevanje navodil in opozoril.

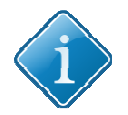

#### Namig:

Za podrobnejše napotke kontaktirajte vašega dobavitelja ali pooblaščenega serviserja. Seznam najdete na strain www.quorion-adria.com.

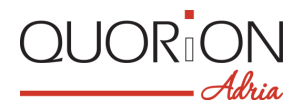

# 2.2 POS sistem in njegove komponente

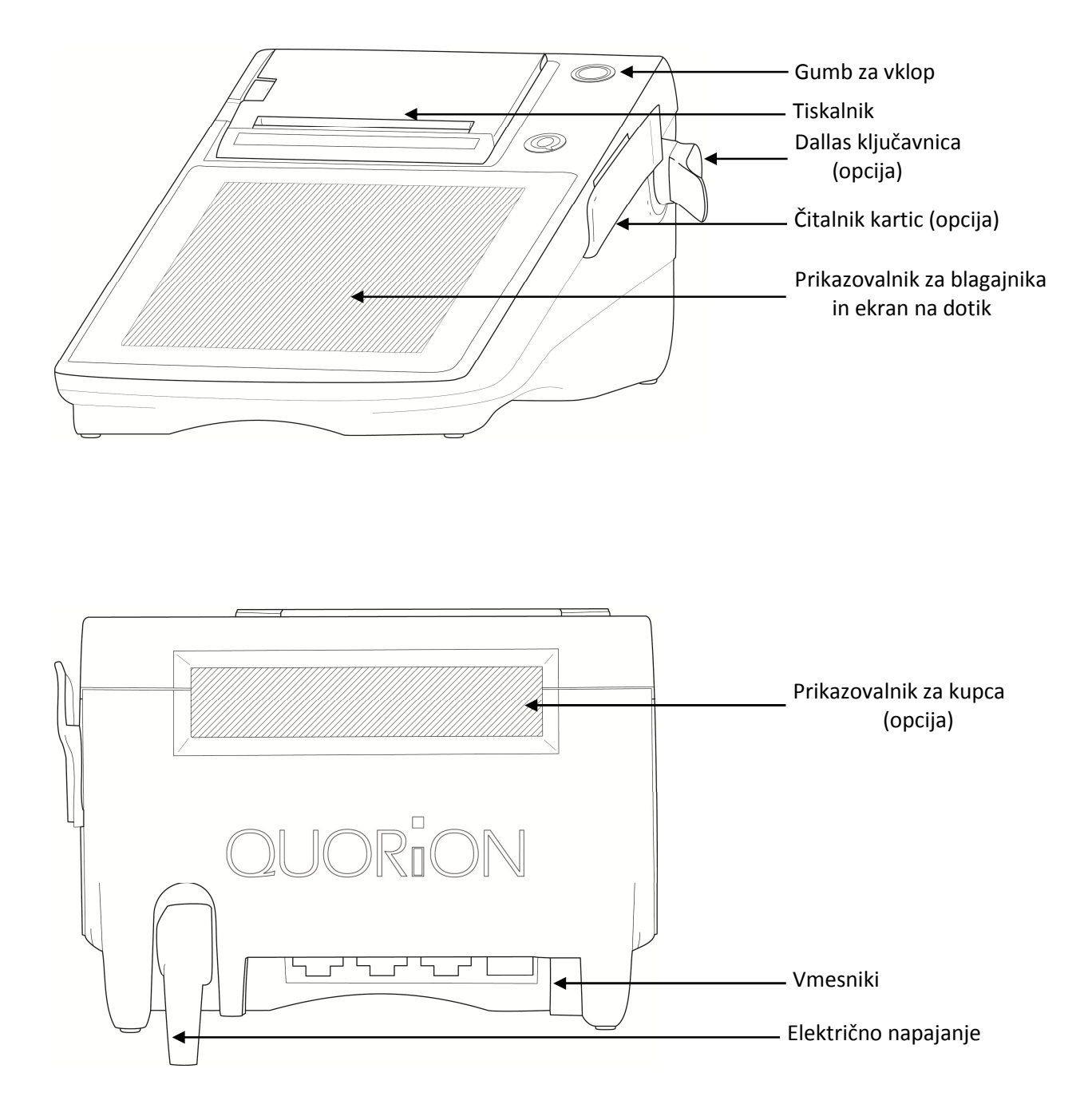

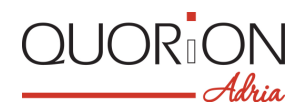

# 2.3 Tehnični podatki

| Procesor CPU              |                                    | 600 MHz Cortex A8, brez ventilatorja                                 |  |
|---------------------------|------------------------------------|----------------------------------------------------------------------|--|
|                           | Programski                         | 256 MB NAND Flash                                                    |  |
| Spomin                    | Delovni                            | 256 MB DDR3 SDRAM                                                    |  |
|                           | Podatkovni                         | 4 GB Mikro-SD do 32 GB                                               |  |
|                           | Za blagajnika                      | 8" TFT LCD, 800 x 600 točk, LED osvetlitev                           |  |
| Prikazovalniki            | Ekran na dotik                     | Analogni uporni                                                      |  |
|                           | Za stranko                         | LCD 2-vrstični, 192 x 32 točk, modro osvetljen,<br>grafični (opcija) |  |
| Tiskalnik                 | Integriran termalni                | 80 mm z nožem,system vstavljanja Easy-Load                           |  |
| TISKAITIIK                | Papirna rolica                     | Širina 80 mm, največji Ø 62 mm                                       |  |
| Tipkovnica Zunanja Opcija |                                    | Орсіја                                                               |  |
|                           | Serijski                           | 2 x RS232-5V (RJ45)                                                  |  |
|                           |                                    | 3 x USB 2.0 Host (Tip A)                                             |  |
|                           | 036                                | 1 x USB 2.0 Naprava (Tip B)                                          |  |
| Vmesniki                  | LAN/Ethernet                       | 1 x LAN (100 Mbit/RJ45)                                              |  |
|                           | Predal za denar                    | 1x RJ11-24V (2 x predal z opcijskim Y-kablom)                        |  |
|                           | Čitalnik kartic                    | Opcija                                                               |  |
|                           | Natakarska ključavnica/prijava     | DALLAS i-ključek, magnetni (opcija)                                  |  |
|                           | Operacisjaki system                | Linux osnova                                                         |  |
|                           | Aplikacija                         | QMP program z E žurnalom                                             |  |
|                           | Največje število artiklov          | 55,000                                                               |  |
| Brogram                   | Največje število oddelkov          | 999                                                                  |  |
| FIOgrafii                 | Največje število uporabnikov       | 999                                                                  |  |
|                           | Največje število prodajalcev       | 999                                                                  |  |
|                           | Največje število miz/sob/          | 30,000                                                               |  |
|                           | Največje število različnih poročil | 99                                                                   |  |
|                           | Zunanje mere (d x š x v)           | 360 x 180 x 130 mm                                                   |  |
|                           | Masa                               | 1,8 kg                                                               |  |
| Splošno                   | Električno napajanje               | 24 V DC, 2.5 A                                                       |  |
|                           | Delovna emperatura okolja          | 0°C – + 45°C                                                         |  |
|                           | Hraniti pri temperaturi            | - 20°C – + 60°C                                                      |  |

Opisane zmogljivosti so največje možne vrednosti, ki se jih doseže ustreznimi HW razširitvami in primernimi nastavitvami !

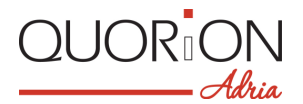

# 2.4 Konfiguracije in dodatki

Prikazanih je nekaj opcij, ki jih nudi QUORiON Adria, da se čim bolj približamo vašim zahtevam za ppolno blagajniško mesto.

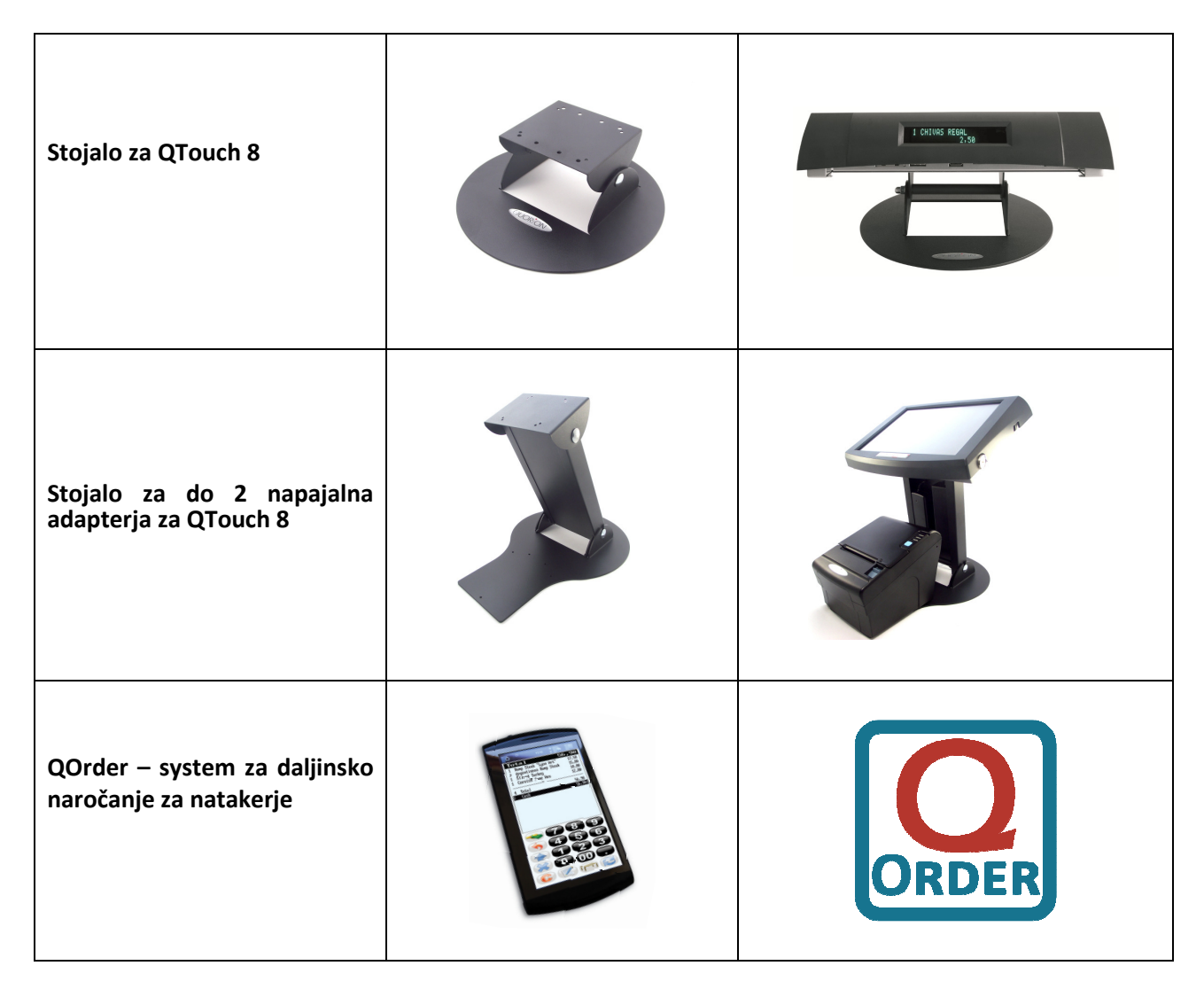

### 2.5 Vmesniki za povezovanje

POS sistem vključuje več različnih vmesnikov za povezovanje zunanjih naprav. Poleg RS 232 vmesnikov podpira še sodobnejšo povezavo USB Tip A, USB Tip B za programiranje regostrske blagajna s pomočjo PC, čitalnik SD kartic ali celo Ethernet (LAN). Povezujemo lahko naprave, kot so kuhinjski tiskalniki, čitalniki kode, dodatni prikazovalnik za kupca, čitalnik kartic, ali povezovanje v omrežje

Upoštevajte pa, da je treba vsak vmesnik ustrezno nastaviti, preden povežete kako zunanjo napravo. Za kakršna koli vprašanja v zvezi s tem, vam je na voljo vaš prodajalec QTouch 8 blagajne ali serviser, pooblaščen za QUORION Adria proizvode.

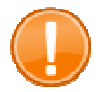

#### Pomembno:

Za povezovanje zunanjih naprav uporabljajte samo oklopljene povezovalje kable. Preden povežete ali odklopite kako zunanjo napravo vedno najprej izklopite blagajno. Upoštevajte tudi, da je največja možna dolžina USB kabla 5 m, RS232 kabla pa 15 m.

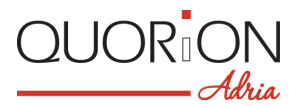

### 2.5. Vmesniki in povezave

#### Front side:

#### Back side:

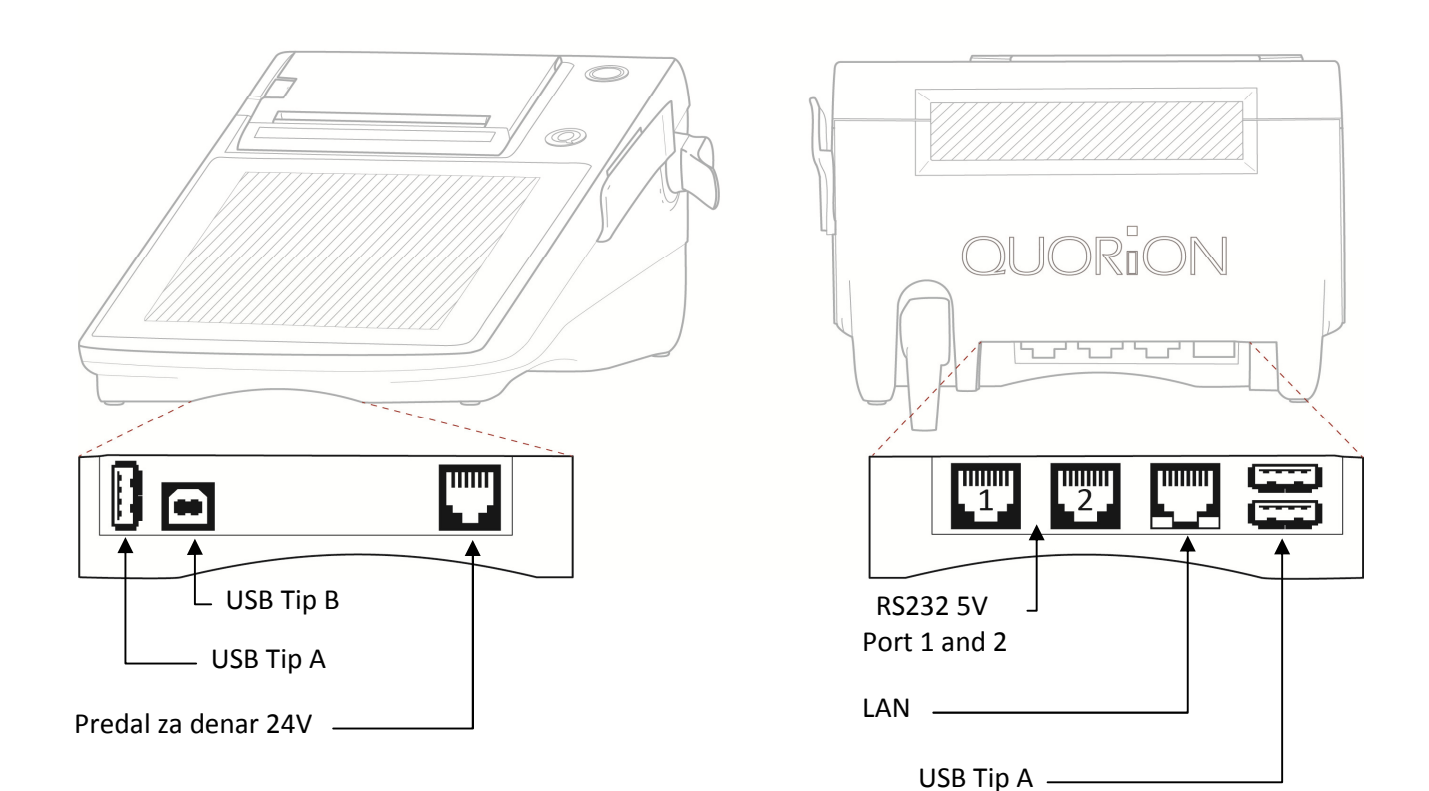

# 3 Preden pričnete z delom

### 3.1 Postavitev

Blagajno QTouch 8 postavite na trdno in ravno podlago. Preverite, da bo delovna temperature znotraj meja, navedenih v tehničnih podatkih, ter poskrbite, da bo zaščitena pred možnim politjem in visoko vlago.

Blagajna QTouch 8 je dobavljena z zunanjim napajalnim adapterjem. Najprej preverite, ali je napetost v električnem omrežju ustrezna nalepki na adapterju.

# 3.2 Vstavljanje papirne rolice

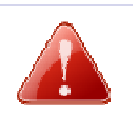

Opozorilo! Pazite, da z rokami ne segato v področje noža tiskalnika.

- Izklopite registrsko blagajna, preden vstavite papirno rolico.

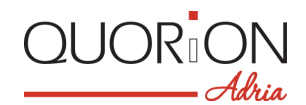

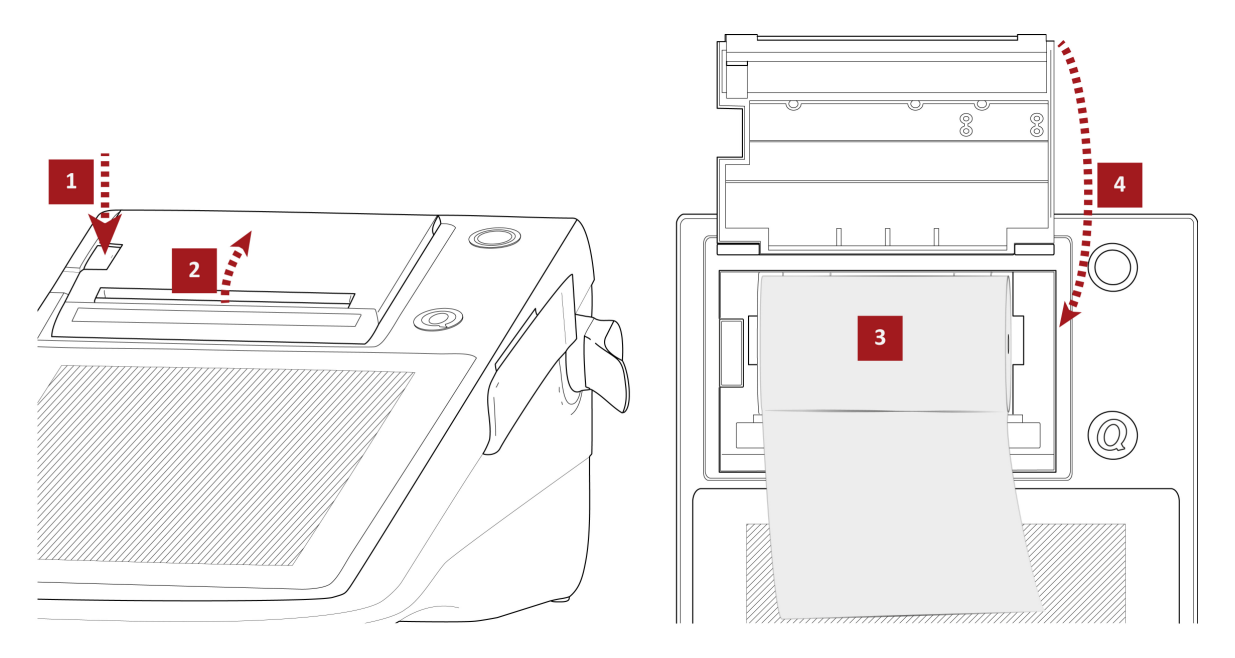

- **1.** Pritisnite varovalko na pokrovu.
  - Pokrov tiskalnika se bo sprostil.
- 2. Odprite pokrov tiskalnika in ga pomaknite nazaj.
- 3. Če želite zamenjati papirni rolici, najprej odstranite prazen tulec, potem pa pravilno

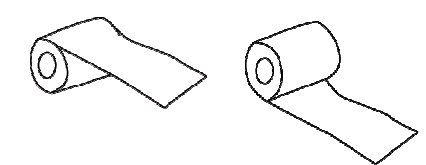

vstavite novo papirno rolico v ležišče rolice.

**4.** Zaprite pokrov tiskalnika tako, da slišite klik, ko se pokrov zaskoči. Preverite, ali je pokrov resnično zaprt in zaskočen.

### 3.3 Vklop in izklop POS registrske blagajne

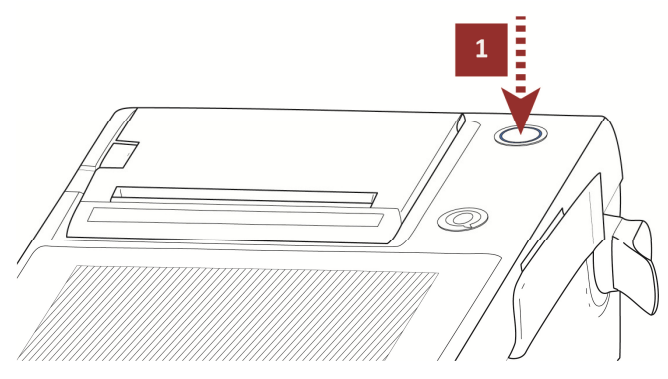

- **1.** Vklopite s pritiskom na tipko za vklop.
  - POS Sistem se bo začel nalagati in bo čez nekaj sekund pripravljen za pričetek uporabe. Za izklop pritisnite na ekranu tipko Položaj (MENU) in izberite tipko Izklop? (Power Off?) in še potrdite s tipko Da (Yes). V nekaj sekundah se bo system samodejno izklopil.

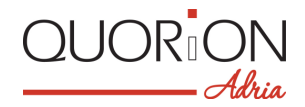

# 4 Pregled

## 4.1 Pomeni tipk

V nadaljevanju so opisi osnovnih operacij vašega POS sistema. Pojem "Tipka" se uporablja na enak način, kot sicer za klasične blagajne z mehanskimi tipkami.

| Vrsta elementa | Pomen                                                                                                    |  |
|----------------|----------------------------------------------------------------------------------------------------|--|
| 0              | Samostojna funkcijska tipka, prikazana na "tipkovnici".                                                                                                    |  |
| GOT            | Tipka z dvojno funkcionalnstjo. Služi dodatnim funkcionalnostim v uporabniških položajih X, Z in P. Upoštevajte, da vsaka dodatna funkcionalnost ne vedno izpisana na uporabniškem vmesniku vašega POS sistema, a se jo kljub temu lahko uporabi. |  |
| ART            | Individualno programirana tipka na uporabniškem vmesniku (izgledu tipkovnice),<br>na primer za direkten artikel ali podobno.                                                                                                    |  |
| {Upor<br>#     | Kratki dodatni napotki uporabniku, na primer za vnos kode na numeričnem delu tipkovnice.                                                                                                    |  |

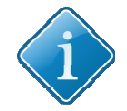

#### Namig:

Ker je izgled in nabor tipk odvisen od progamiranja in izbora posameznih funkcij, se bo zgodilo, da nekaterih tipk ne boste našli na sprogramiranem izgledu tipkovnice. Za vprašanja v zvezi s tem so vam na voljo prodajalec QTouch blagajna,a li s strain QUORION Adrie pooblaščeni serviser.

# 4.2 Delovni položaji

Vaš POS sistem ponuja pet različnih delovnih položajev. Konfiguriranje in uporaba zahtevata administratorske pravice. Prehode v drug delovni položaj lahko izvedete s tipko Položaj (**MENU**)**0** desno zgoraj na uporabniškem vmesniku (ekranu).

| Položaj | Na ekranu | Funcionalnost                                                                                             |                                             |
|---------|-----------|----------------------------------------------------------------------------------------------------|---------------------------------------------|
| R       | – REG –   | Registracija                                                                                              | – vse vrste prodaje in registracije         |
| X       | X         | X - Poročila                                                                                              | – ogled in izpis vseh poročil brez brisanja |
| Z       | Z         | Z - Poročila                                                                                              | – ogled in izpis vseh poročil z izbrisom    |
| М       | – MGR –   | Manager – vsa prodaja in registracije<br>– vse funkcije s pooblastilom vodje<br>– enostavno programiranje |                                             |
| Р       | P         | Programiranje                                                                                             | – programiranje vseh funkcionalnosti        |

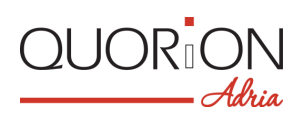

# 4.3 Imena tipk in njihove funkcije

| Oznaka                                                                                                    | Ime tipke                                                       | Funkcija tipke                                                                                                    |  |
|----------------------------------------------------------------------------------------------------|-----------------------------------------------------------------|----------------------------------------------------------------------------------------------------|--|
| 09                                                                                                    | Numerične tipke                                                 | - za vnos številk                                                                                                    |  |
| BRŠ                                                                                                    | Briši                                                           | <ul> <li>- za brisanje napačnega vnosa in za prekinitev alarma v<br/>primeru napake (samo v primeru posebnih nastavitev)</li> </ul> |  |
| ROHALEK<br>NVRME                                                                                                    | Popravek napake                                                 | - briše zadnjo registracijo                                                                                                    |  |
| Storno                                                                                                    |                                                                 | - prekliče predhodno vnešeno transakcijo                                                                                            |  |
| XMnoženje / Čas- množenje / delenje<br>- prikaz časa (samo na strain blagajnika)                                                       |                                                                 | - množenje / delenje<br>- prikaz časa (samo na strain blagajnika)                                                                   |  |
| Blagajnik - za vnos vnaprej nastavljene šifre uporab                                                                                   |                                                                 | - za vnos vnaprej nastavljene šifre uporabnika                                                                                      |  |
| ART                                                                                                    | Artikel                                                         | - za izbiro vnaprej nastavljenega artikla                                                                                           |  |
| ODD         Oddelek         - za izbiro artikla iz pripadajočega od                                                                    |                                                                 | - za izbiro artikla iz pripadajočega oddelka                                                                                        |  |
| Popust                                                                                                    | Odstotek za popust                                              | - za zmanjšanje skupnega zneska (popust na celoten znesek)                                                                          |  |
| Odpri<br>predal                                                                                                    | Brez prodaje                                                    | - odpira predal za denar                                                                                                    |  |
| Vmesi<br>seštev.         Vmesni seštevek           - izračuna vmesni seštevek           - izpiše kopijo računa, ko ni noben račun odpr |                                                                 | <ul> <li>izračuna vmesni seštevek</li> <li>izpiše kopijo računa, ko ni noben račun odprt</li> </ul>                                 |  |
| GOT.                                                                                                    | GOT.     Plačilo z gotovino     - za sprejem plačila v gotovini |                                                                                                    |  |
| Kart.                                                                                                    | Plačilo s kartico                                               | - za sprejem plačila s kartico                                                                                                    |  |
| Račun<br>DA/NE                                                                                                    | Račun Da/Ne                                                     | - vklop/izklop izpisa računa                                                                                                    |  |
|                                                                                                    | Pomik gor/dol                                                   | - pomik po ekranu za eno vrstico                                                                                                    |  |
| PAGE PAGE                                                                                                    | Pomik gor/dol                                                   | - pomik po ekranu za eno stran                                                                                                    |  |

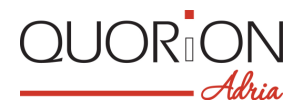

| Oznaka               | Ime tipke             | Funkcija tipke                               |  |
|----------------------|-----------------------|----------------------------------------------|--|
| Odpri/Za<br>pri mizo | Oznaka mize           | - za odpiranje ali zapiranje mize            |  |
| Deljenje<br>mize     | "Deljenje" mize       | - loči izbrane artikle z izbrane mize        |  |
| Prenos<br>miz        | Prenos z mize na mizo | - prenos odprtih naročil z ene mize na drugo |  |
| Tiskaj<br>račun      | Tiskaj račun          | - zapre izbrano mizo in natisne račun        |  |

# 5 Prijava na delo in registracija (prodaja)

# 5.1 Prijava na delo blagajnika / prodajalca

Za prijavo na delo blagajnika ali prodajalca uporabite ali Dallas m,agnetno ključavnico in ključek (opcija), ali tipkovnico. Za prijavo le položite svoj ključek na Dallas ključavniso in ste prijavljeni. Ko ključek umaknete, ste samodejno odjavljeni. Dokler se ponovno ne prijavite, blagajna ne morete uporabljati. **Prijava z uporabo tipkovnice**:

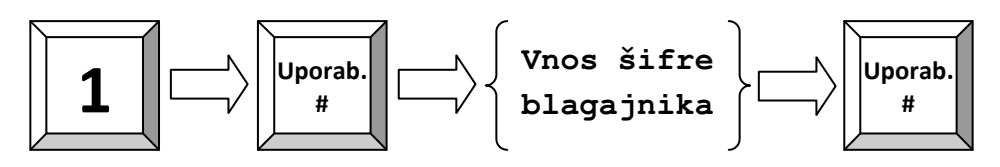

# 5.2 Prodaja po Oddelkih

Tipke za oddelke omogočajo prost vnos cene ali pa izbiro artikla iz seznama. Prodaja za 2.00 EUR v Oddelku 3:

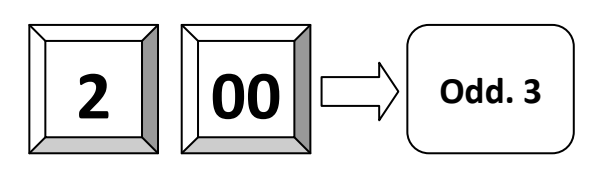

# 5.3 Prodaja vnaprej vnešenega artikla

Prodaja artikla s številko 101:

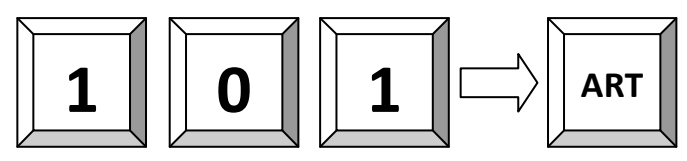

### 5.4 Množenje/Deljenje

Namesto da pritiskate tipko izbranega artikla mnogokrat, uporabite tipko za povečanje količine (množenje).

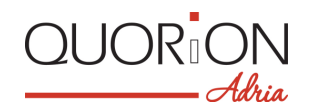

#### Prodaja 5 x 3.50 EUR v Oddelku 1:

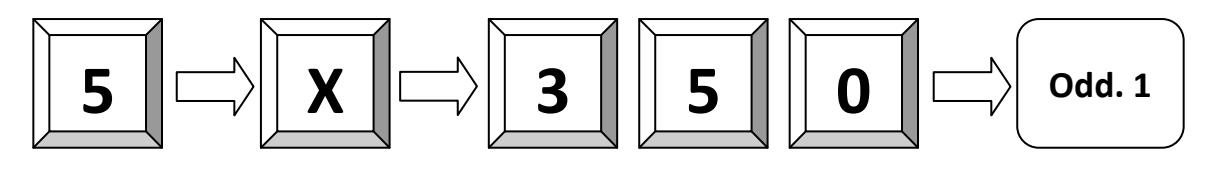

Prodaja 3 x Artikel 25:

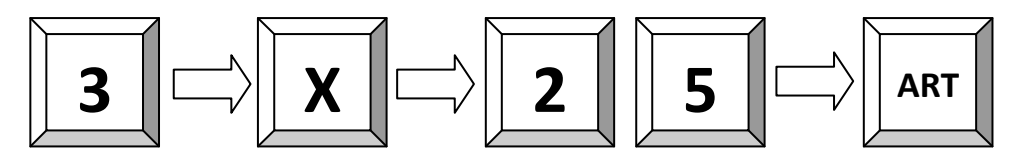

Prodaja 3 x Artikel s črtno kodo 4912345678901:

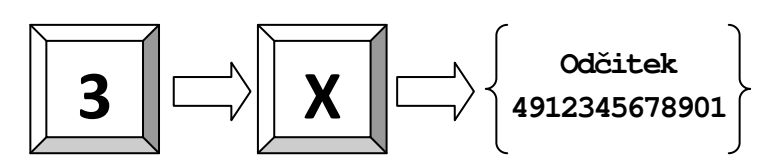

### 5.5 Plačevanje z lokalno valuto

Vsaka prodaja se zakljjuči s tipko, ki označuje način plačila. 1.00 Euro plačilo z GOTOVINO:

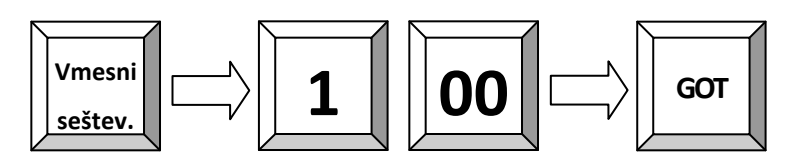

1.00 Euro plačano s KARTICO:

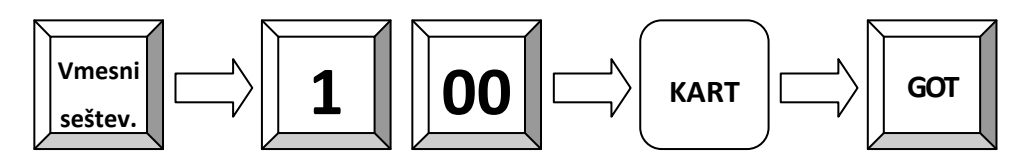

### 5.6 Kopija računa

Kopijo zadnjega računa natsnete z uporabo tipke **Vmesni seštevek** po že končani prodaji. Če tiskate kopijo računa za mizo, bo dodaten tekst dodan samodejno.

# 5.7 Brez prodaje / Odpri predal

Tipka Brez prodaja omogoča odpiranje predala, ne da bi bila izvršena kaka prodaja.

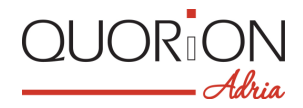

# 6 Popravki

### 6.1 Brisanje vnosov in sporočil o napakah

Za izbris napačnega vnosa, ki še ni registriran, ali za preklic sporočila o napaki, samo pritisnite tipko BRIŠI.

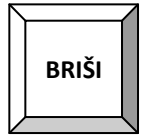

### 6.2 Popravek napake

Tipko Popravek napake uporabite za izbris samo zadnjega vnešenega artikla

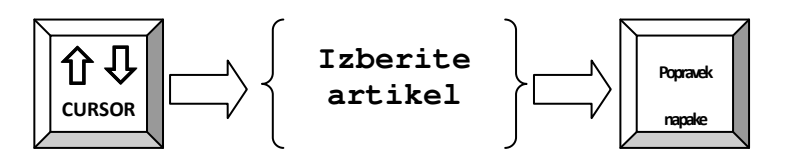

### 6.3 Storno

Funkcija Storno se uporabi za izbris točno določenega artikla, ali artiklov iz trenutno odprtega računa. **Stornirate artikel s črtno kodo 4912345678901:** 

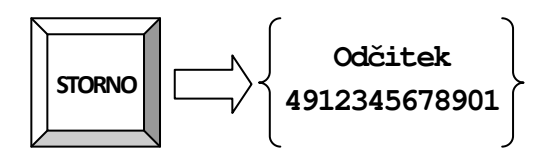

**Stornirate 3.50 EUR iz Oddelka 1:** Upoštevajte, da je mogoč storno samo tistih vrednosti (zneski), ki so bile predhodno vnešene.

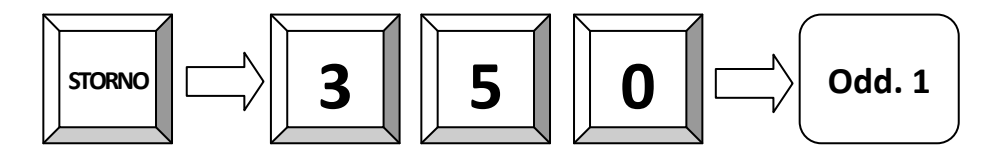

### 6.4 Vračilo

Vračilo se uporabi za predhodno prodane artikle. Vračilo artiklov 1 in 2:

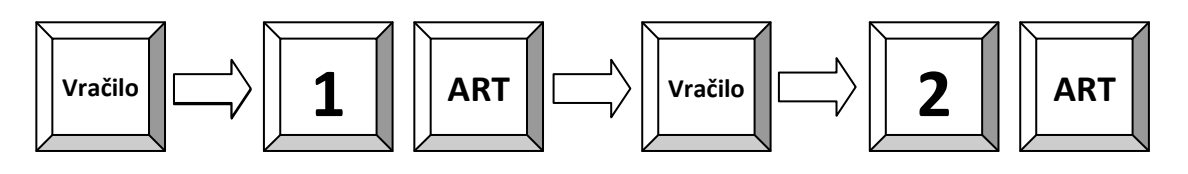

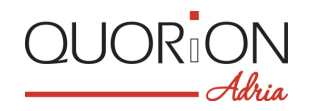

Zamenjava artiklov 1 in 2:

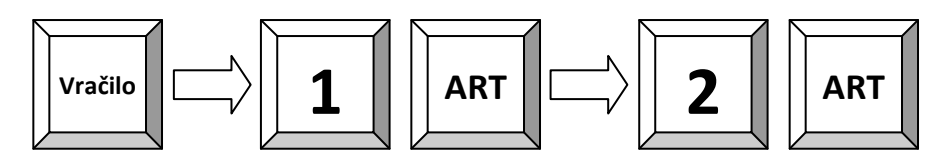

Vačilo 3.50 EUR iz Oddelka 1:

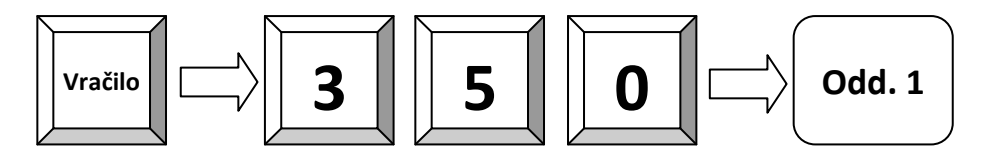

# 7 Popusti, vplačilo v predal in izplačilo iz predala

### 7.1 Odstotek popusta/dodatka

Popust je zmanjšanje cene za posamezen artikel ali pa za celoten znesek računa. Enako velja za dodatke. a **Popust 10% na ARTIKEL 2:** 

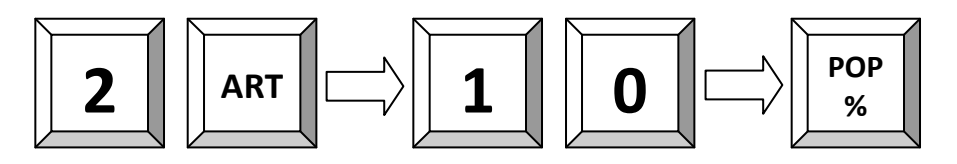

### 7.2 Znesek popusta/dodatka

Popusta li dodatek sta lahko tudi v znesku. V tem primeru se ne kalkulirajo odstotki, ampak kar znesek za vrednosti (na primer bonov), ki se ali odšteje ali prošteje. Bone lahko na primer tudi vnaprej sprogramiramo (vrednostno).

Popust vnaprej sprogramirane vrednosti bona na skupen znesek računa:

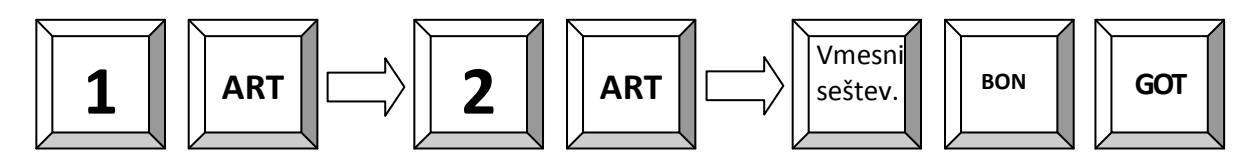

### 7.3 Vnos gotovine v predal / izplačilo iz predala

Gotovino se vnese v predal najpogosteje kot menjalni denar. Izplačila iz predala so lahko iz različnih razlogov, najpogosjte ob izmeni blagajnikov ali ob koncu dneva. **25.00 EUR vnos v predal:** 

25.00 EUR vhos v predal:

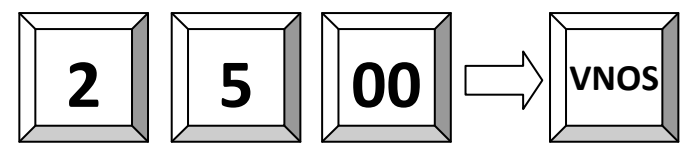

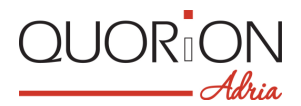

Primer: 25.00 EUR izplačilo iz predala:

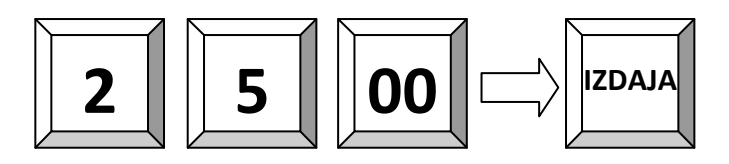

# 8 Delo z mizami (Naročila)

# 8.1 Odpri in zapri naročilo (mizo)

Odpri mizo 1:

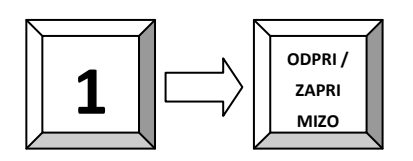

Izberi mizo 1 s seznama:

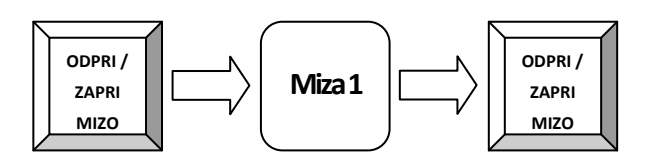

### 8.2 Tiskaj račun za mizo

Natisni račun za celotno mizo 1, plačilo GOTOVINA:

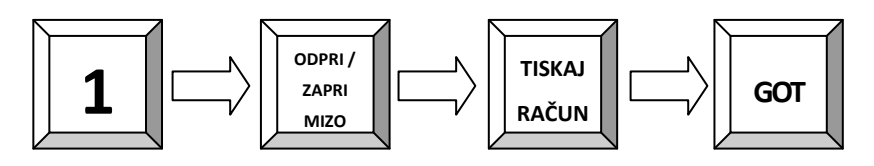

Natisni Ponudbo za mizo 1:

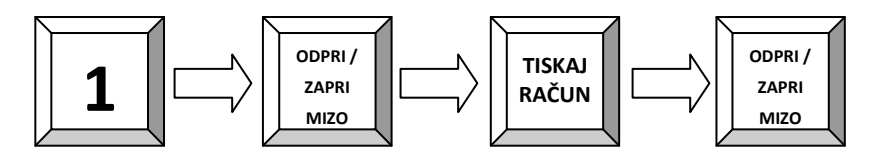

### 8.3 Prenos med mizami

Prenesi vse Artikle (pozicije) z mize 1 na mizo 2:

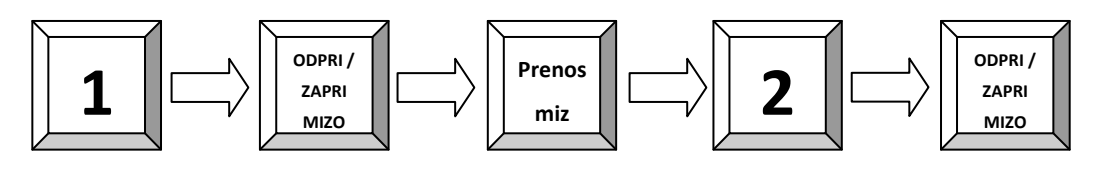

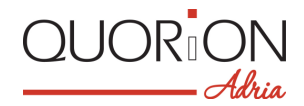

# 8.4 Deljenje ("razbijanje") pozicij, ki so na mizi

Funkcija "Table Split" služi izdaji več kot enega računa za odprte pozicije na eni mizi. Split z mize 1 na račun:

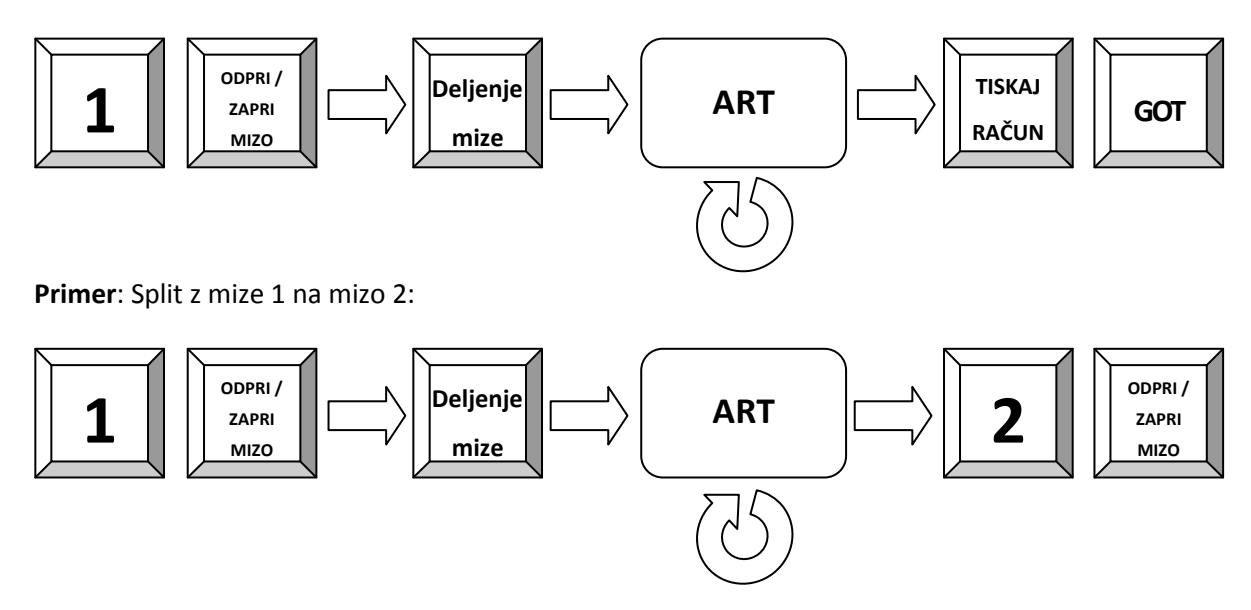

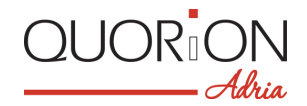

# 9 Poročila

POS sistem nudi široko paleto poročil, s katerimi kvalitetno nadzirate podatke o pridaji in poslovanje. Vas poročila so na voljo v X ali Z obliki. Obe vrsti poročil zajemata enake podatke. Razlika je le, da X poročila natisnete kadar koli in podatki niso pobrisani. Z poročila pa, ko jih izpišete, pobrišejo dnevne podatke iz spomina za poročila.

## 9.1 Uporabniška poročila

Sistemske tipke je treba sprogramirati. Upoštevajte, da je tipka CR privzeto na lokaciji tipke **GOT**. **Diagram**:

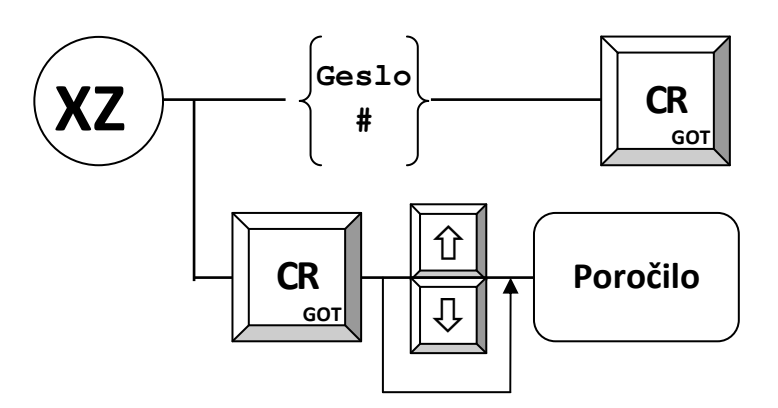

To so poročila, ki so vnaprej nastavljena:

- 1 Po uporabnikih
- 2 Za vse uporabnike
- 3 Dnevno poročilo
- 4 Tedensko poročilo
- 5 Odprte mize
- 6 Dnevno po ART/ODD
- 7 Tedensko po ART/ODD
- 8 Mesečno poročilo
- 9 Periodično poročilo
- 10 Poročilo za dan v tednu

| LC                                   | )GO PODJETJA           |                       |
|--------------------------------------|------------------------|-----------------------|
| Dnevno                               | o poroči               | lo                    |
| Prodaja s                            | kupaj                  |                       |
| Prodaja s<br>Števe<br>Količ<br>Znese | kupaj<br>c<br>ina<br>k | 1<br>2<br>10,00       |
| Skupine                              |                        |                       |
| Skupina 1<br>Števe<br>Količ<br>Znese | c<br>ina<br>k          | 1<br>2<br>10,00       |
| Davek sku                            | <br>paj                |                       |
| 22% DDV 2<br>Bruto<br>Neto<br>DDV 2  | 2%<br>2%               | 10,00<br>8,20<br>1,80 |
| Plačila                              |                        |                       |
| Gotovina<br>Števe<br>Znese           | c<br>k<br>             | 1<br>10,00            |
| V predalu                            |                        |                       |
| Denar v p<br>Znese                   | redalu<br>k            | 10,00                 |
| X-Števec                             | :00000                 | 1-0001                |
|                                      |                        |                       |

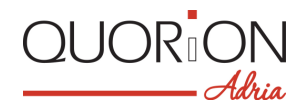

# 10 Programiranje

V the navodilih je prikazan samo splošna pregled za programiranje. Za podrobnejše napotke za programiranje kontaktorajte svojega prodajalca ali s strain QUORION Adria pooblaščenega serviserja, ki vam bo z veseljemk pomagal.

### 10.1 Programiranje datuma in ure

Programiranje datuma in ure se izvaja v položaju P. Datum vnesite v formatu DDMMYYYY in potrdite s tipko **DATE**. Vnesite š euro v formatu HHMM in potrdite s tipko **TIME**. Vse spremembe bodo aktivne takoj.

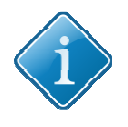

#### Namig:

Preden pričnete z delo, pa tudi kasneje občasno preverjajte, ali sta datum in ura pravilno nastavljena, saj je od tega odvisno pravilno označevanje izdanih računov in pravilno kreiranje poročil.

#### Nastavite novo uro 8:00 (samo v položaju P):

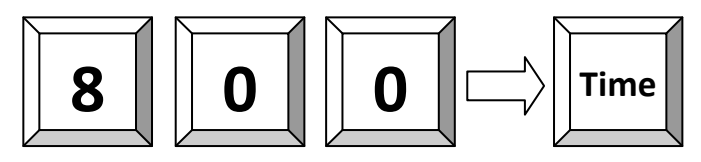

# 11 Vzdrževanje

POS sistem ne vsebuje nobene komponente, ki bi jo smel popravljati uporabnik sam. Vsa popravila mora opraviti le poobčlaščen in usposobljen vzdrževalec QUORION Adria produktov. Seznam je na voljo na strain www.quorion-adria.com . Posegi kakršnekoli vrste s strain nepooblaščene osebe pomenijo izgubo garancije.

# 11.1 Čiščenje

Za čiščenje POS blagajna uporabite mehko suho krpo brez grobih vlaken. Uporabite lahko le zalo rahlo navlaženo (ne namočeno) krpico. Pred čiščenjem izvlecite napajalni kabel iz električnega omrežja. Ne uporabljati nobenih abrazivnih ali agresivnih čistil.

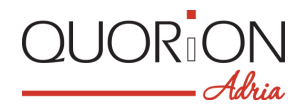

# 12 Informacija o Elektromagnetni združljivosti in varnosti

#### **CE skladnost**

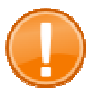

#### Pomembno:

Naprava sme obratovati semo s komponentami, dobavljenimi s strani proizvajalca QUORION. Zunanje prikljuene naprave smejo biti priključene na to blagajno le, če so dobavljene ali vsaj odobrene s strani QUORIONA.

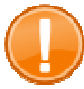

#### Pomembno:

Če je registrska blagajna v sistemu z drugimi napravamao, morajo vse te naprave izpolnjevati zahteve EMC. Tisti, ki tak sistem sestavi, je odgovoren za to, da so vese naprave soglasne z EMC 2004/108 direktivo, kakor tudi z nacionalnimi in EC predpisi za tak sistem in za komponente, ki niso certificirane in odobrene s strain proizvajalca QUORION.

Ta QUORiON registrska blagajna izpolnjuje zahteve Direktive Evroppske skupnosti 2004/108/EC EMC. Registrska blagajna je naprava razreda A in izpolnjuje zahteve EU:

#### EN 55022

 »Normativi in vrednosti za meritve Opreme za informacijsko tehnologijo – karakteristike za občutljivosti na radijske motnje – Mejne vrednosti in merilne metode«

#### EN 55024

 "Normativi in vrednoti za meritve Opreme za informacijsko tehnologijo – kaakteristikle odpornosti proti motnjam – Mejne vrednosti in merilne metode«

#### EN 60950

"Varnostni predpisi za Opremo IT"

Dokazila o skladnosti z gornjimi direktivami EU so arhivirana in na voljo za vpogled pri proizvajalcu QUORiON Data Systems GmbH.

QUORiON Data Systems GmbH, An der Klinge 6, 99095 Erfurt, Germany (E-mail: info@quorion.de; web: www.quorion.de)

#### Pripravil

QUORiON Data Systems GmbH An der Klinge 6 99095 Erfurt, Germany

President: Frank Grueschow Inc. Reg./Handelsregister: HRB 110880 - Amtsgericht Jena - EAR-NR: WEEE-Register Nr.86659901

1.50.417457 BA-englisch GB QTouch8 QUORION CE.doc (Version 22.04.14)